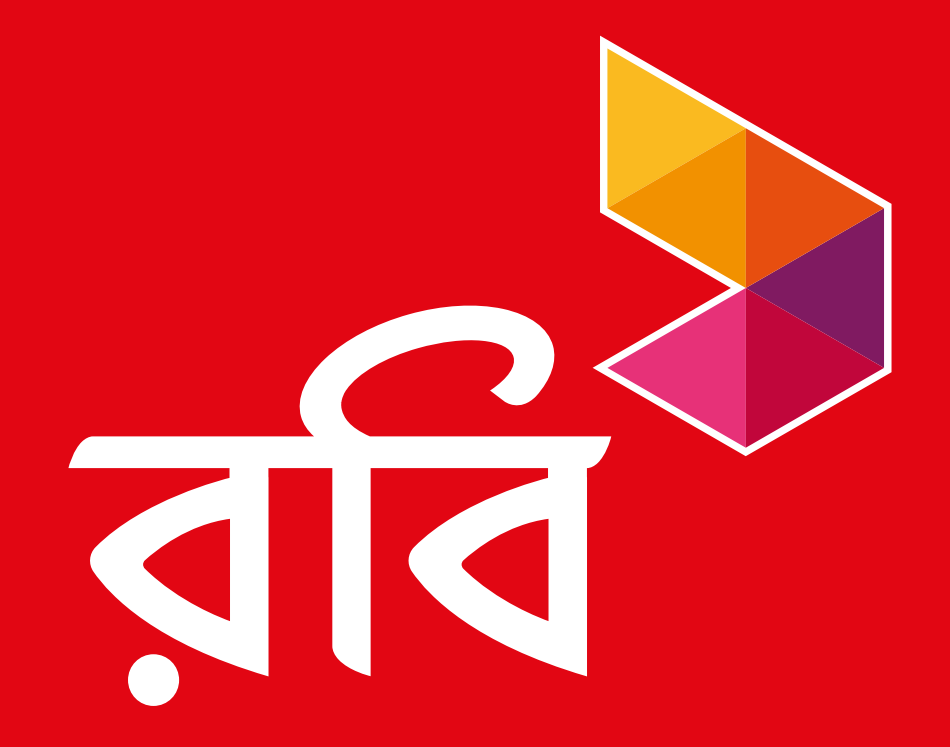

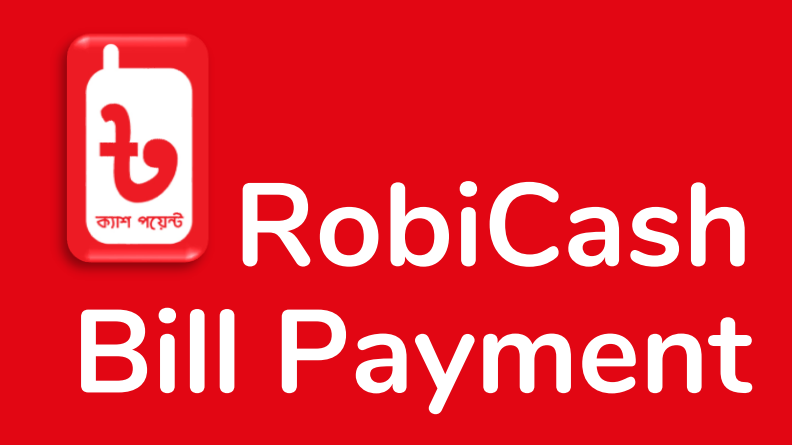

**BREB** Postpaid Journey

## BREB Journey Through RobiCash

#### রবি ক্যাশ <u>USSD</u> এবং <u>APP</u> এর মাধ্যমে ব্যবহার করা সম্ভব

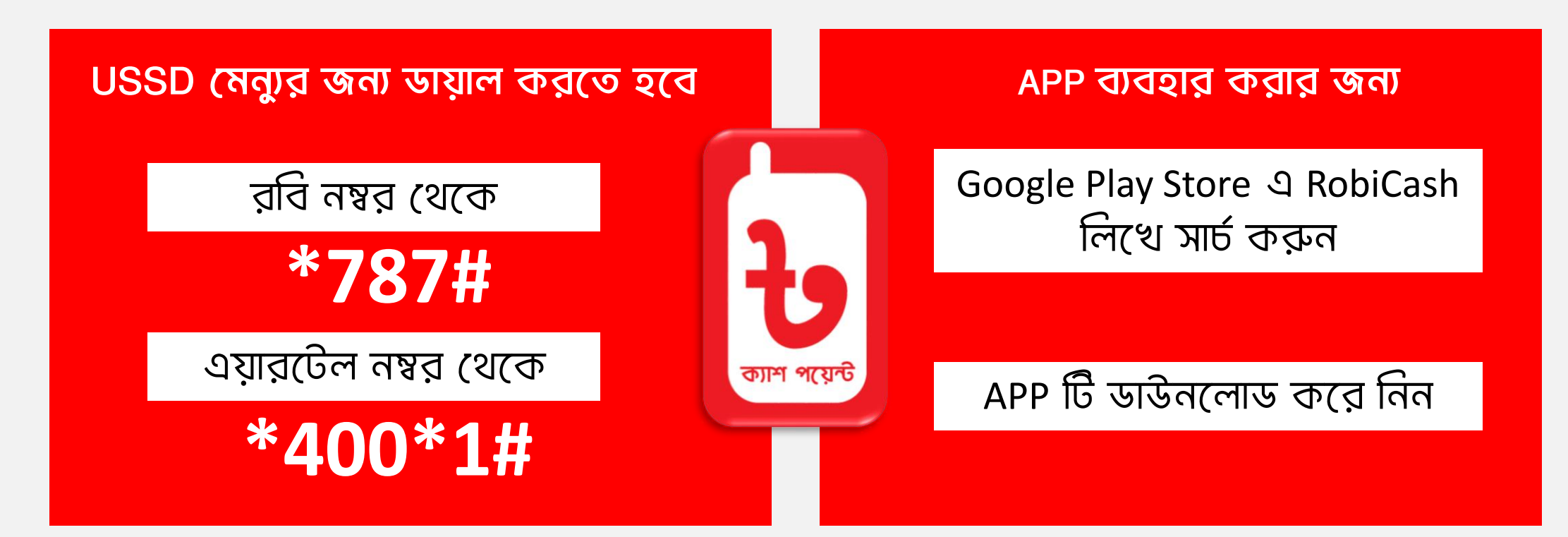

# BREB Journey Through RobiCash

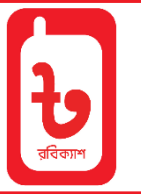

| Step 1                                                                         | Step 2                                                                           | Step 3                                                                                           |
|--------------------------------------------------------------------------------|----------------------------------------------------------------------------------|--------------------------------------------------------------------------------------------------|
| <ul> <li>Login to<br/>RobiCash App</li> </ul>                                  | <ul> <li>Go to Electricity<br/>Bill Payment<br/>from RobiCash<br/>App</li> </ul> | <ul> <li>Select REB<br/>Postpaid</li> </ul>                                                      |
| Step 4                                                                         | Step 5                                                                           | Step 6                                                                                           |
| <ul> <li>Enter Bill<br/>Account Number<br/>and Press Check<br/>Bill</li> </ul> | <ul> <li>To Check Bill<br/>Please Enter<br/>your RobiCash<br/>PIN</li> </ul>     | <ul> <li>Check and<br/>Confirm Bill<br/>Details Between<br/>System and Bill<br/>Paper</li> </ul> |
| Step 7                                                                         | Step 8                                                                           | Step 9                                                                                           |
| <ul> <li>Enter Customer<br/>Mobile Number<br/>and Press Next</li> </ul>        | <ul> <li>Input Amount<br/>and Press Next</li> </ul>                              | <ul> <li>Check your All<br/>Data and Press<br/>on Pay Bill</li> </ul>                            |

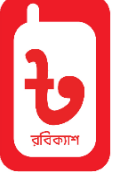

## Pay Bill: App

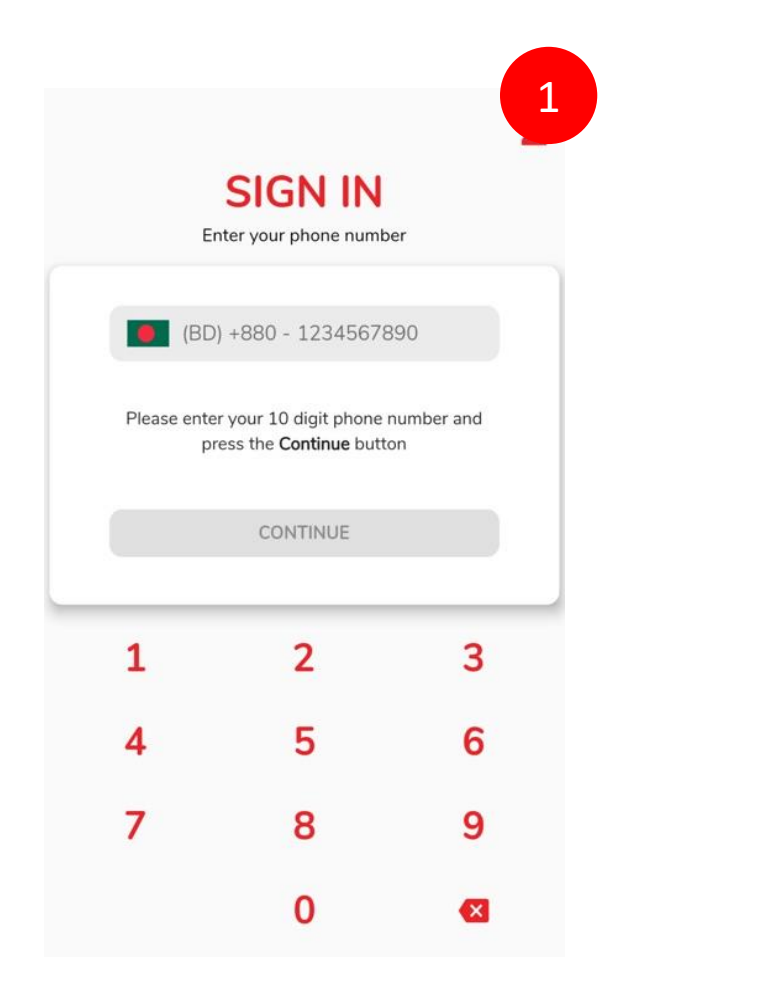

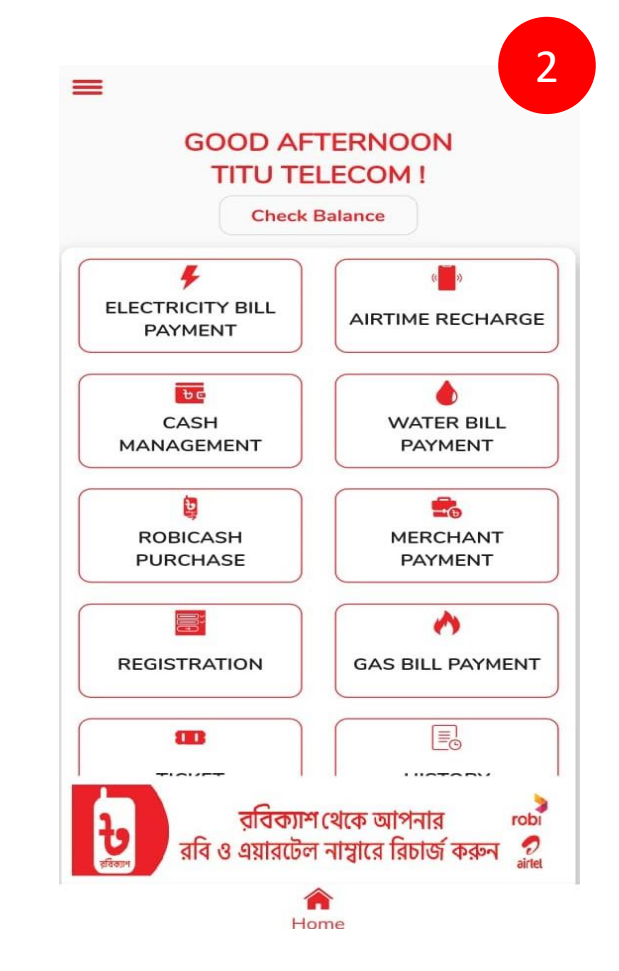

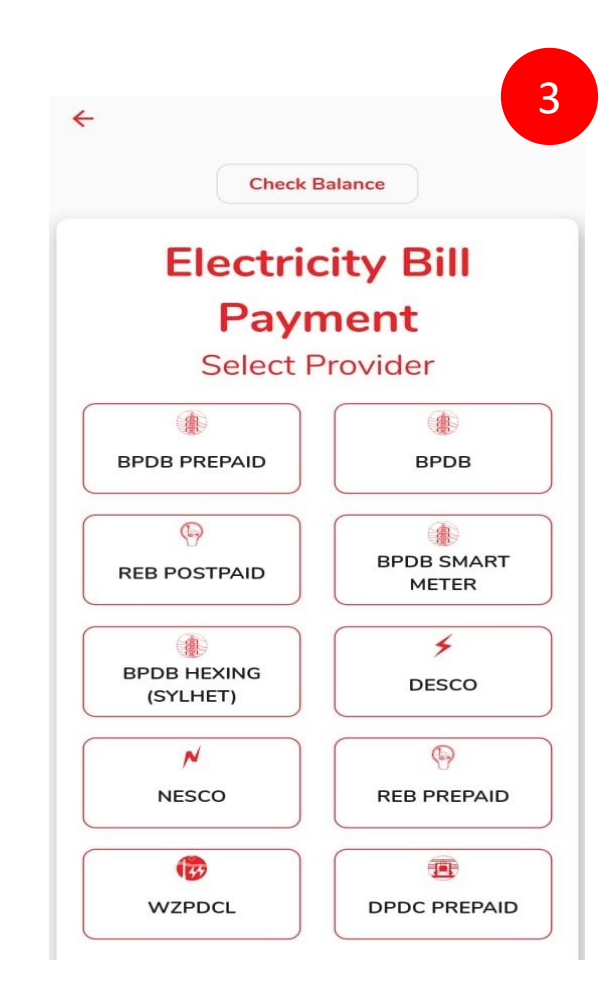

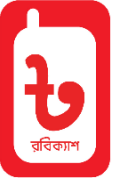

# Pay Bill: App

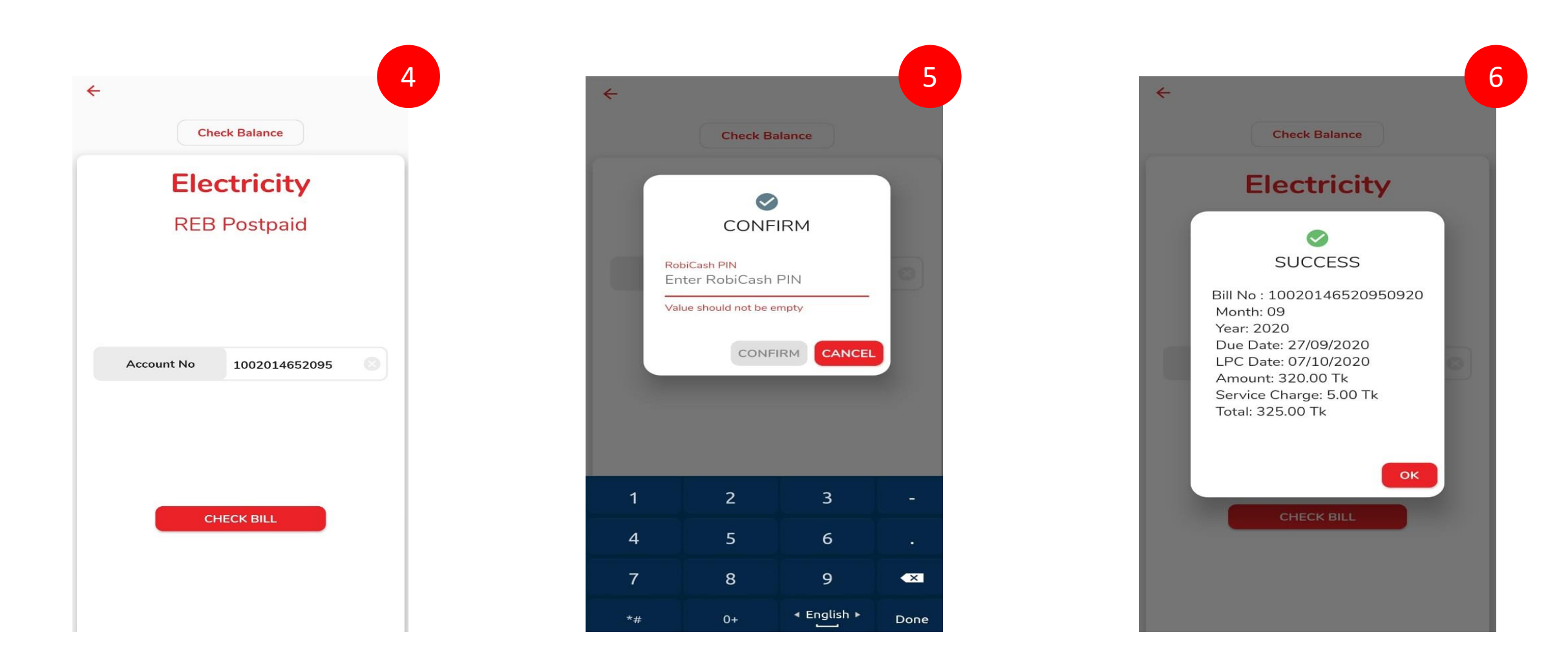

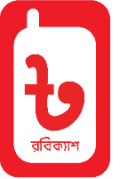

# Pay Bill: App

| ← 7<br>Check Balance        | ← 8<br>Check Balance        | ← 9<br>Check Balance                                       |
|-----------------------------|-----------------------------|------------------------------------------------------------|
| Electricity<br>REB Postpaid | Electricity<br>REB Postpaid | Electricity<br>REB Postpaid<br>Account No<br>1002014652095 |
| BACK<br>NEXT                | BACK                        | BACK<br>PAY BILL                                           |

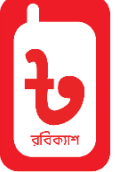

## Pay Bill: USSD

!!! গ্রাহকের বিল পরিশোধ করার পূর্বে এজেন্ট এর ওয়ালেট এ অবস্যই পর্যাপ্ত পরিমান ব্যালান্স থাকতে হবে

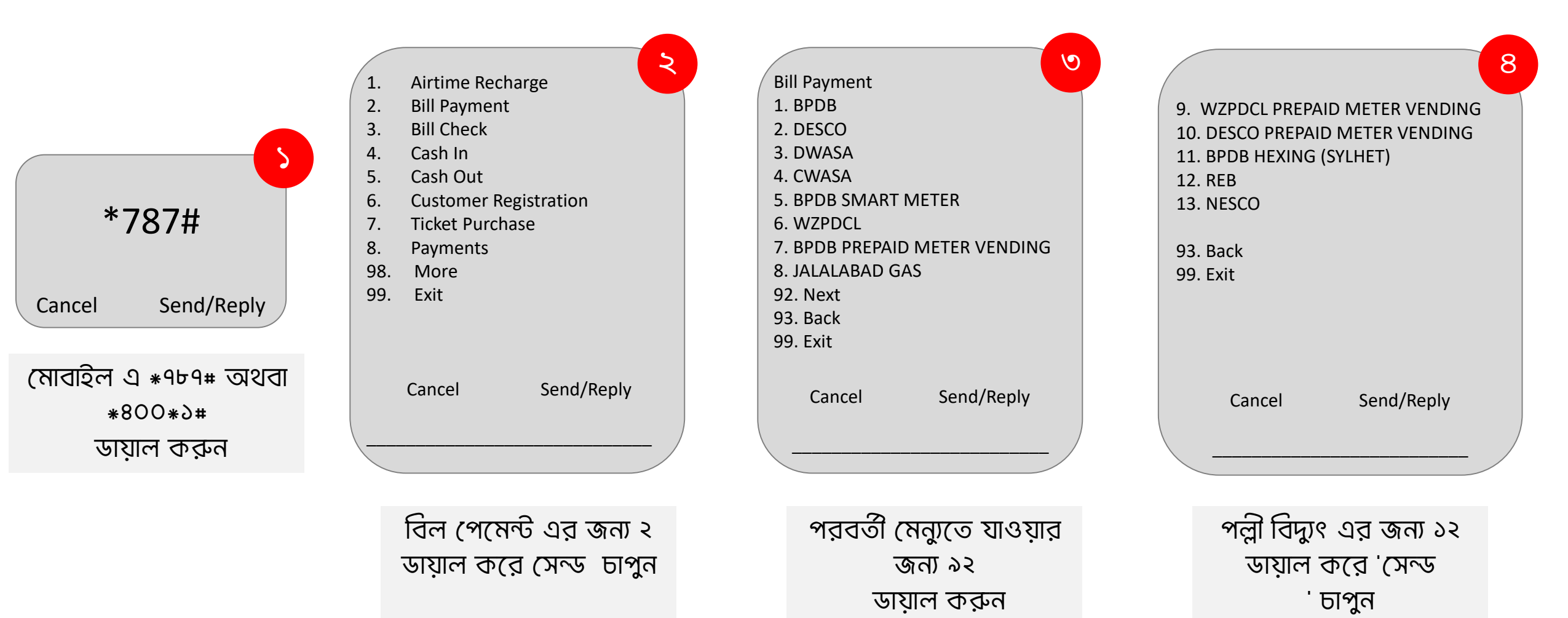

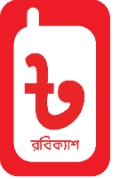

### Pay Bill: USSD

#### !!! গ্রাহকের বিল পরিশোধ করার পূর্বে এজেন্ট এর ওয়ালেট এ অবস্যই পর্যাপ্ত পরিমান ব্যালাম থাকতে হবে

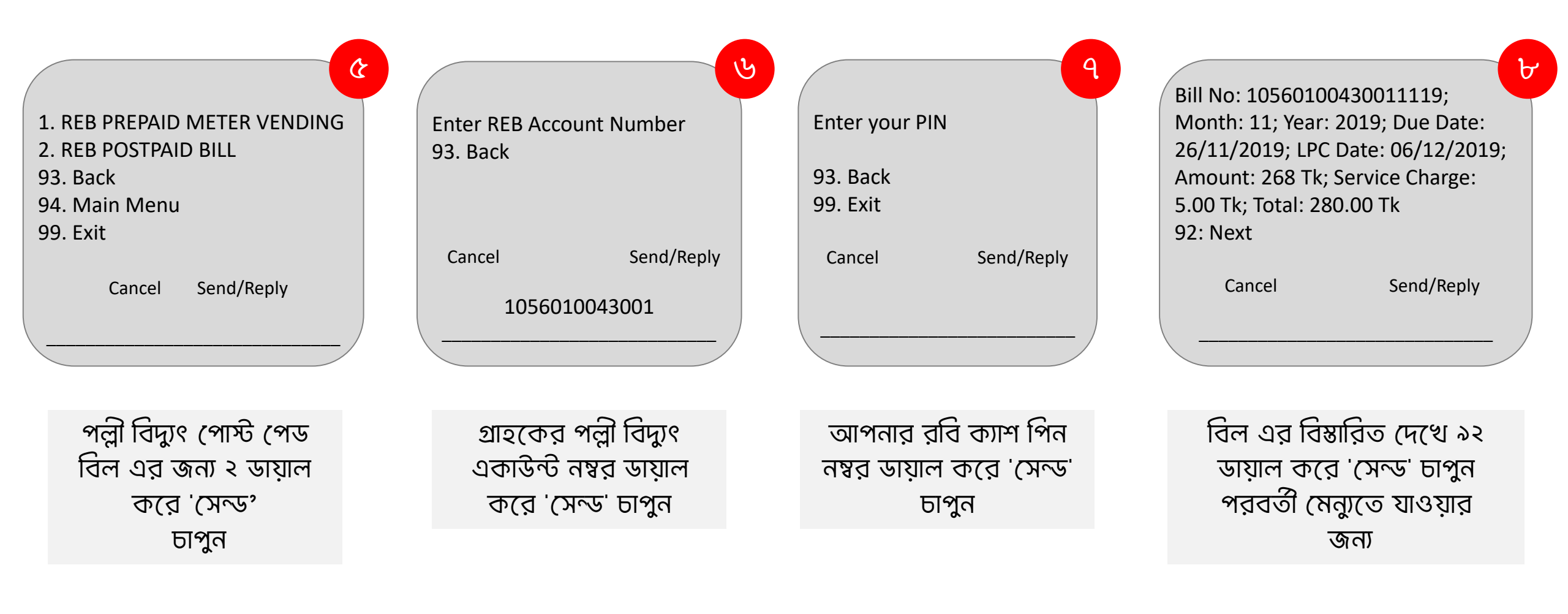

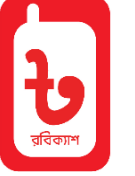

## Pay Bill: USSD

!!! গ্রাহকের বিল পরিশোধ করার পূর্বে এজেন্ট এর ওয়ালেট এ অবস্যই পর্যাপ্ত পরিমান ব্যালান্স থাকতে হবে

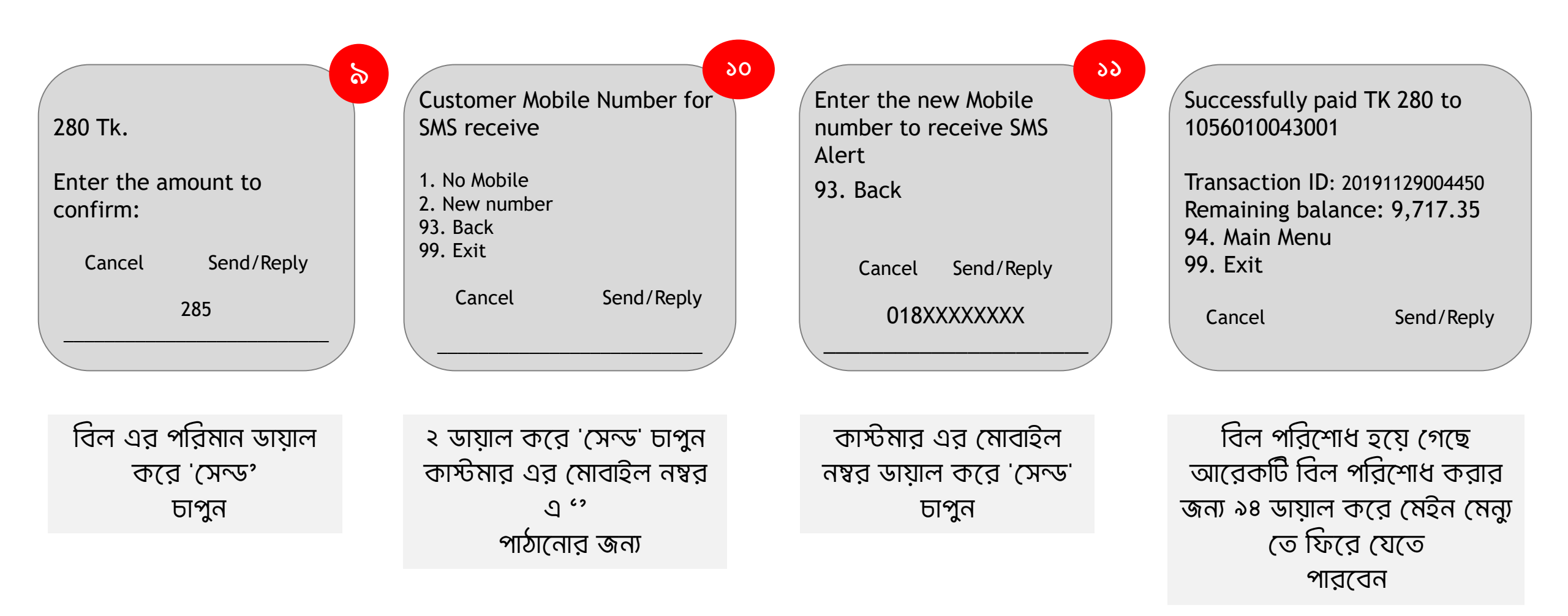